# HP OfficeJet G55 - Kurzanleitung für die Installation De Packard

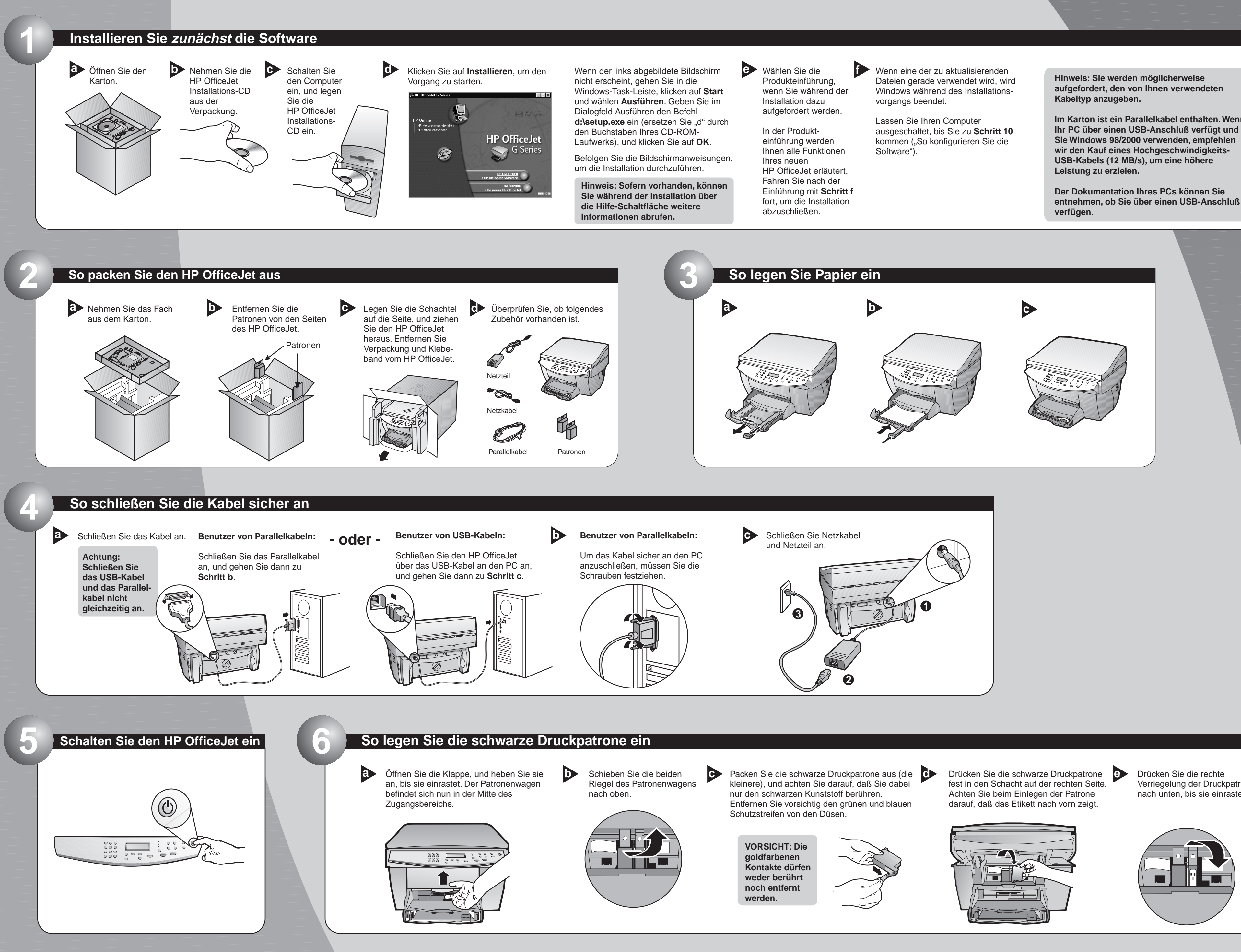

Im Karton ist ein Parallelkabel enthalten. Wenn

Verriegelung der Druckpatrone nach unten, bis sie einrastet.

## Auf der nächsten Seite finden Sie weitere Hinweise zum Einrichten des Druckers.

#### So legen Sie die Farbpatrone ein

a Packen Sie die Farbpatrone aus (die größere), und achten Sie darauf, daß Sie dabei nur den schwarzen Kunststoff berühren. Entfernen Sie vorsichtig den grünen und blauen Schutzstreifen von den Düsen.

> **VORSICHT: Die** goldfarbenen Kontakte dürfen weder berührt noch entfernt werden.

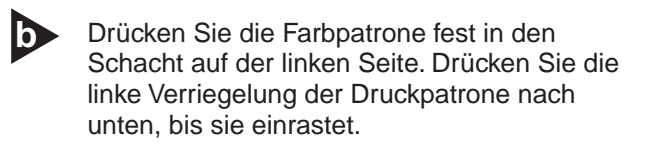

Ziehen Sie den Griff nach unten, 0 um die Klappe zu schließen.

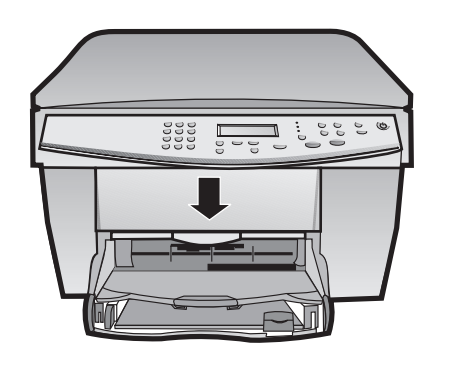

# So wählen Sie eine Sprache

In der Anzeige sehen Sie eine Liste mit den verfügbaren Sprachen. Geben Sie den Code für Ihre Sprache ein, und bestätigen Sie Ihre Auswahl.

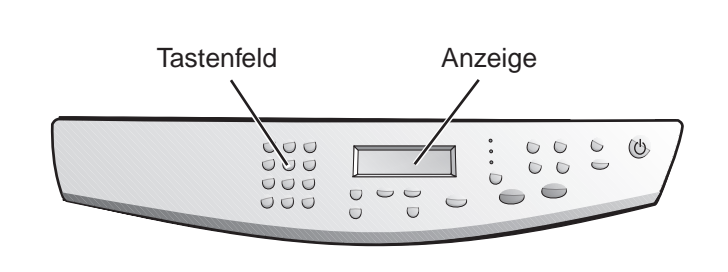

#### So drucken Sie eine Testseite für die Ausrichtung

Vergewissern Sie sich, daß in den HP OfficeJet Papier eingelegt ist.

Die Meldung "EINGEBEN drücken, um Patronen auszurichten" wird angezeigt. Drücken Sie die Taste EINGEBEN, um die Ausrichtungsfunktion des HP OfficeJet zu aktivieren. Nach dem Drucken der Testseite ist der Ausrichtungsvorgang abgeschlossen.

Überprüfen Sie, ob die Seite grüne Häkchen enthält. Anschließend können Sie die Seite wiederverwerten oder wegwerfen.

D

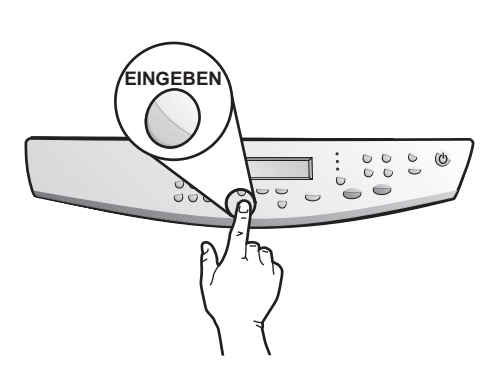

#### So konfigurieren Sie die Software

a Schalten Sie den Computer ein. Die Windows-Software konfiguriert den HP OfficeJet automatisch.

> Die Microsoft-Software meldet mehrmals "Neue Hardwarekomponente gefunden". Es kann eine Zeitlang dauern, bis die Konfiguration abgeschlossen ist.

#### onente gefunden Neue Hardwa HP OfficeJet G Series Printer

Die Treiber für neu erkannte Hardwarekomponenten werden installiert.

Hinweis für USB-Benutzer: Diese Bildschirme sind möglicherweise schon während der Installation auf Ihrem PC erschienen.

Hinweis für Windows NT 4-Benutzer: Die Meldung "HP OfficeJet G Series-Konfiguration abgeschlossen" erscheint.

Weitere hilfreiche Informationen finden Sie in Kapitel 1 "Zusätzliche Informationen zur Installation" der Grundbedienungsanleitung. Klicken Sie auf OK, um die Installation der Software zu beenden. Wenn dieser Bildschirm nicht erscheint, lesen Sie Kapitel 1 "Zusätzliche Informationen zur Installation" der Grundbedienungsanleitung.

| Herzlichen Glückwunsch                                                                               |
|----------------------------------------------------------------------------------------------------|
| Herzlichen Glückwunsch! Sie haben die HP OfficeJet-Software erfolgreich installiert und konfiguriert |
| [0K]                                                                                                 |

#### erzlichen Glückwunsch! Jetzt können Sie mit Ihrem neuen HP OfficeJet drucken, kopieren und scannen.

a Eventuell sind weitere Softwareprogramme im Lieferumfang Ihres HP OfficeJet enthalten.

diese Programme zu installieren: Entfernen Sie die HP OfficeJet Installations-CD aus dem CD-ROM-Laufwerk, und legen Sie sie ( wieder ein.

Gehen Sie folgendermaßen vor. um

Das Menü für die HP OfficeJet Software-Installation wird angezeigt. Im Produktivitätsbereich sind alle Programme aufgeführt, die Sie installieren können. Klicken Sie auf den Namen des gewünschten Programms, und befolgen Sie die Bildschirmanweisungen, um es zu installieren.

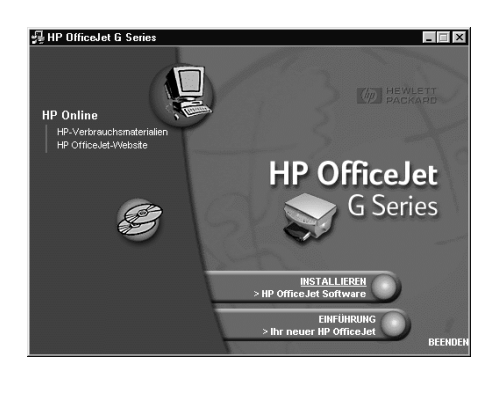

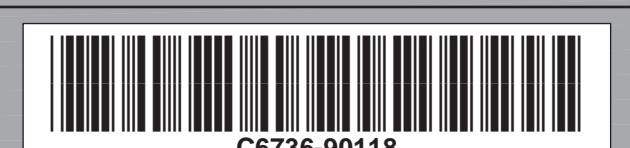

Copyright Hewlett-Packard Company 2000. Printed in the USA, Germany, or Singapore.

 $\mathbf{b}$ 

### HP OfficeJet G55 - Kurzanleitung für die Installation, Seite 2

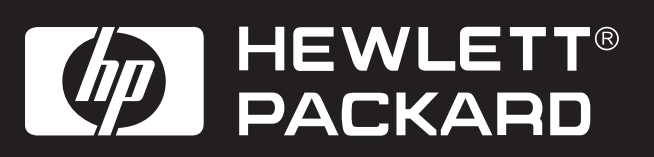

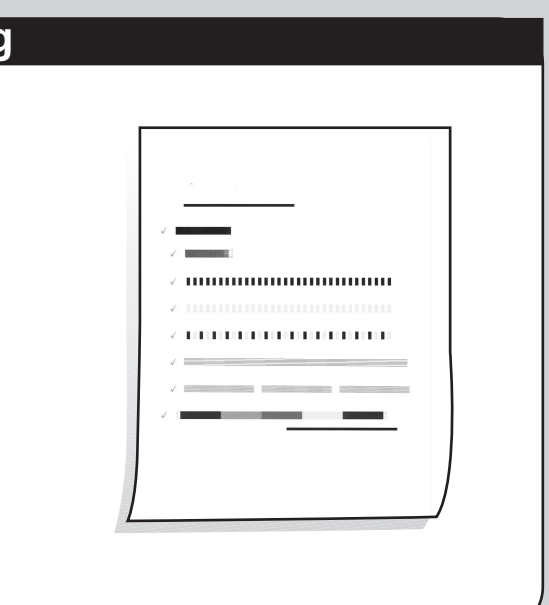

#### Machen Sie sich mit dem Bedienfeld vertraut

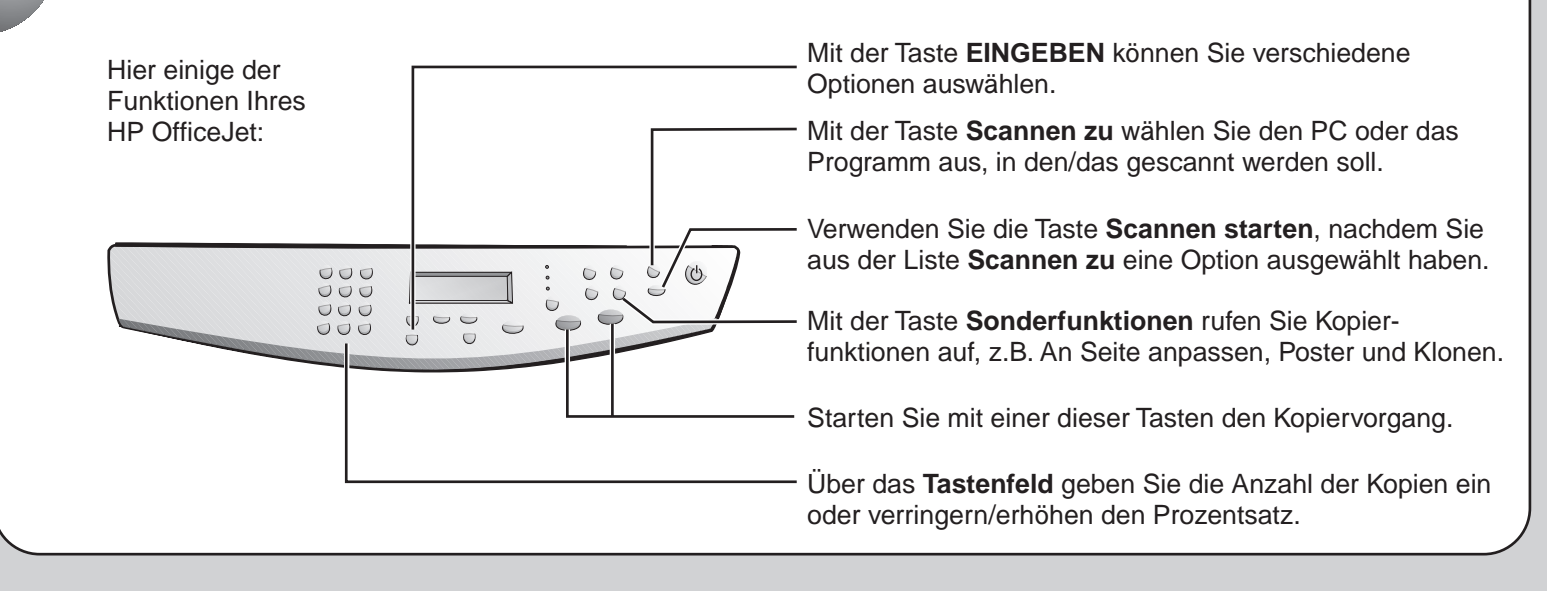

Hinweise zur Fehlerbehebung finden Sie in der HP OfficeJet G Series: Grundbedienungsanleitung und im HP OfficeJet G Series: Online-Benutzerhandbuch. Bewahren Sie dieses Dokument als Referenz auf.